### **Documentation**

<u>Contains</u>: studentexam.vbp OSE.mdb

## <u>Usage:</u>

To use the project go to "Control Panel", go to "ODBC Data Sources 32 bits". In it, choose "System DSN" tab, click on "Add" Button. Select "Microsoft Access Driver" click "Finish" Click "Select" choose OSE.mdb Data Source Name: OSE Description: Online Student Examination Database Click "OK"

### Working:

# <u>Database</u>

2 Tables:

- 1. questions:
- 2. students

**questions** : contains the questions and the correct answers

| 🖉 Microsoft Access 💦 💦 🔤 🖂                             |           |            |             |                  |                 |                   |                 |          |
|--------------------------------------------------------|-----------|------------|-------------|------------------|-----------------|-------------------|-----------------|----------|
| Eile Edit View Insert Format Records Tools Window Help |           |            |             |                  |                 |                   |                 |          |
| 🔛 • 日 🎒                                                | 👌 💞 🛛     | 🖻 🖻 🚿      | 🗠 🕘 🛃 🕌     | 🏹 🎦 🗸 🕯          | 🚯 🕨 K 🛅         | 2a • 🛛 🗸          | III-            |          |
|                                                        |           |            |             |                  |                 |                   |                 |          |
| III questio                                            | sno       | Question   | а           | h                | C               | d                 | -               |          |
|                                                        | 3110<br>1 | MOURNEUI   | informal    | symnathetic      | nrivate         | annronriate       | iovous          | iovou    |
|                                                        | 2         | SCAD       | narsimony   | allocation       | dearth          | restraint         | provision       | dearth   |
|                                                        | 3         | GRANDIOSE  | docile      | unlikely to occu | simple and unin | light in weight   | uncommunicatis  | simnl    |
|                                                        | 4         | ENTRENCH   | defv        | oust             | extinguish      | squander          | intercede       | oust     |
|                                                        | 5         | LACKLUSTER | superficial | courteous        | vihrant         | complex           | ahundant        | vihran   |
|                                                        | - 6       | CENSURE    | augment     | eradicate        | enthrall        | commend           | reform          | comn     |
|                                                        | 7         | TRANSIENCE | slowness    | permanence       | lack of caution | desire for perfec | original nature | perma    |
| *                                                      | 0         |            |             | 1                |                 |                   |                 |          |
|                                                        |           |            |             |                  |                 |                   |                 |          |
|                                                        |           |            |             |                  |                 |                   |                 |          |
|                                                        |           |            |             |                  |                 |                   |                 |          |
|                                                        |           |            |             |                  |                 |                   |                 |          |
|                                                        |           |            |             |                  |                 |                   |                 |          |
|                                                        |           |            |             |                  |                 |                   |                 |          |
|                                                        |           |            |             |                  |                 |                   |                 |          |
|                                                        |           |            |             |                  |                 |                   |                 |          |
|                                                        |           |            |             |                  |                 |                   |                 |          |
|                                                        |           |            |             |                  |                 |                   |                 |          |
|                                                        |           |            |             |                  |                 |                   |                 |          |
|                                                        |           |            |             |                  |                 |                   |                 |          |
|                                                        |           |            |             |                  |                 |                   |                 |          |
| Record: I                                              | •         | 1 + + +    | * of 7      | •                |                 |                   |                 |          |
|                                                        |           |            |             |                  |                 |                   |                 |          |
| Datasheet View                                         |           |            |             |                  |                 |                   |                 |          |
| Start 2                                                | 🚳 🛍 😎     | » 🖂 Online | BDocum   🐣  | Project   Pa Bes |                 |                   | 3442 47         | 10:46 AM |
|                                                        |           |            |             |                  |                 |                   |                 |          |

<u>fields</u>: sno, Question, a, b, c, d, e, answer, answered, category

**students:** contains information about the students giving the exam, their names, usernames, passwords, marks obtained.

| Eile E | rosof   | t Acce<br>View I | ess<br>(nsert Forma<br>DA 1897 V | t <u>R</u> ecords <u>T</u> ools <u>W</u> i | indow <u>H</u> elp |               |            | . [3]       |                  |
|--------|---------|------------------|----------------------------------|--------------------------------------------|--------------------|---------------|------------|-------------|------------------|
|        |         | <br>SE : D       | atabase                          |                                            | <u>~</u> ⊕ Z+ A+ : | - <b>1</b>    |            | d           |                  |
|        |         | ⊞ St             | udents : Tal<br>sno              | ble<br>UserName                            | Password           | First Name    | Last Name  | Marks       |                  |
|        |         |                  | 3110                             | Anne                                       | 12345              | Marv          | Ann        | -8          |                  |
|        | Ë       | 2                |                                  | Jim                                        | abcde              | Jim           | Cocker     | 3           |                  |
|        |         | *                |                                  |                                            |                    |               |            | 0           |                  |
|        | E       |                  |                                  |                                            |                    |               |            |             |                  |
|        | E       |                  |                                  |                                            |                    |               |            |             |                  |
|        | •       |                  |                                  |                                            |                    |               |            |             |                  |
|        |         |                  |                                  |                                            |                    |               |            |             |                  |
|        | <u></u> |                  |                                  |                                            |                    |               |            |             |                  |
|        | ~\$     |                  |                                  |                                            |                    |               |            |             |                  |
|        |         |                  |                                  |                                            |                    |               |            |             |                  |
|        |         |                  |                                  |                                            |                    |               |            |             |                  |
|        |         |                  |                                  |                                            |                    |               |            |             |                  |
|        |         |                  |                                  |                                            |                    |               |            |             |                  |
|        |         |                  |                                  |                                            |                    |               |            |             |                  |
|        |         |                  |                                  |                                            |                    |               |            |             |                  |
|        |         |                  |                                  |                                            |                    |               |            |             |                  |
|        |         |                  |                                  |                                            |                    |               |            |             |                  |
|        | Rec     |                  |                                  |                                            |                    |               |            |             |                  |
|        |         | Recor            | rd: 🚺 🔳                          | 1 + + +                                    | * of 2             |               |            |             |                  |
| Datash | neet V  | /iew             |                                  |                                            |                    |               |            |             | NUM              |
| 🏨 Sta  | irt     | 🧭 🔇              | 🗧 😂 😼 i                          | » 🛛 🔄 Onlin 🛛 🕅 D                          | )ocu 🚖 Proje       | 🔄 Result 📋 OS | SE 🔠 quest | 📰 Stu 🛛 🔀 🍕 | 🔏 🛃 🇲 🐯 10:46 AM |

<u>fields</u>: sno, UserName, Password, First Name, Last Name, Marks

<u>Forms</u>

| Form1                   |                 |                             |                  |  |
|-------------------------|-----------------|-----------------------------|------------------|--|
| <b>~</b>                |                 |                             |                  |  |
| Ouline Examination      |                 |                             |                  |  |
| Start                   |                 |                             |                  |  |
|                         |                 |                             |                  |  |
|                         |                 |                             |                  |  |
|                         |                 |                             |                  |  |
| 1854 (] <b>6</b> 3 10 1 | DraineStudent 1 | umentation. 🔂 Project - Mic | r. 3 Online Test |  |

FORM1 contains the start button, which makes visible FORM3 and hides all other FORM5.

### <u>Form3</u>

| 🖷, Login         |                                                                        | _ 6 ×    |
|------------------|------------------------------------------------------------------------|----------|
| <u>U</u> serName |                                                                        |          |
| <u>P</u> assword |                                                                        |          |
| <u>_</u> k       | <u>Çancei</u>                                                          |          |
|                  |                                                                        |          |
|                  |                                                                        |          |
|                  |                                                                        |          |
|                  |                                                                        |          |
|                  |                                                                        |          |
| 🏽 🕄 🏀 😫 👔        | 👦 » 🔁 OnlineStudent 🖉 Documentation 🐁 Project 1 - Micr 🖏 Login 🛛 🖏 😽 😽 | 10:29 AM |

FORM3 - OK Button checks for the User Name and Password if correct, takes you to the FORM5 , that is questions screen else takes you to the FORM1 that is starting screen.

- Cancel Button takes you to FORM1 that is starting screen.

<u>Form4</u>

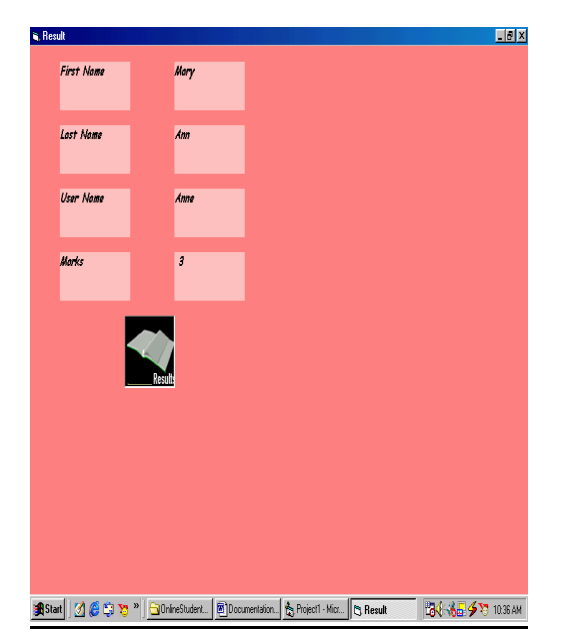

FORM4 is the result sheet.

# <u>Form5</u>

| 🐃 Form5                                                       |            |
|---------------------------------------------------------------|------------|
| Antonyms                                                      |            |
| 1 MOURNFUL                                                    |            |
|                                                               |            |
| C informal                                                    |            |
| C sympathetic                                                 |            |
| C private                                                     |            |
| C appropriate                                                 |            |
| C joyous                                                      |            |
| Frome1                                                        |            |
| Exit Submit                                                   |            |
|                                                               |            |
|                                                               |            |
|                                                               |            |
|                                                               |            |
| 😹 Start 🛛 🏈 🈂 🏷 🐂 🦳 OnlineStu 🐻 Document 🐁 Project I 🅞 Form 5 | 5 10:39 AM |

FORM5: Next button takes you to the next screen, that is next record in questions table.

Submit button calculates the marks and adds it to the students table.

Exit button calls submit function and makes visible FORM4 and hides all other forms.

Timer set at an interval of 1 minute=60sec=60,000millisec Calls Submit and Next function